### 9.6 - BASIC FUNCTION

## How is the unit running

If unit is OFF, press were unit will be waken, press **ENTER** unit will automatically select mode and start to heat water to target temperature.

### Vacation mode

After pressing "Vaction" button, Unit will automatically heat water to 15°C for the purpose of energy saving during vacation days.

#### Weekly disinfect function

Under disinfection mode unit immediately start to heat water up to 65°C to kill the potential legionella bacteria inside water

of storage tank," Or "icon will light on the display screen during disinfection; Unit will guit disinfection mode if water

temperature is higher than 65°C and extinguish " O "icon.

#### **Query function**

For the convenience of maintenance and debug, query

function is available by press 2 buttons together: " E-HEATER" +

" DISINFECT ", then system running parameters will be shown

one by one with following sequence by each pushing

of " 🚺 " or " 🚺 " button.

| N. | Hour<br>low bit | Min.<br>higt bit | Min.<br>Iow bit | Temp. /<br>Days | Description                                        |
|----|-----------------|------------------|-----------------|-----------------|----------------------------------------------------|
| 1  | ٤               | 5                | IJ              | Temp.           | T5U: Storage tank<br>temperature sensor<br>(Upper) |
| 2  | ٤               | 5                | L               | Temp.           | T5L: Storage tank<br>temperature sensor<br>(Lower) |
| 3  |                 | ٤                | 3               | Temp.           | T3: Evaporator<br>temperature sensor               |
| 4  |                 | ٤                | 4               | Temp.           | T4: Ambient<br>temperature sensor                  |
| 5  |                 | ٤                | Ρ               | Temp.           | Tp: Discharge<br>temperature sensor                |
| 6  |                 | ٤                | Ь               | Temp.           | Th: Suction<br>temperature sensor                  |
| 7  |                 | Ľ                | ε               | Current         | Compressor                                         |
| 8  | 1               |                  |                 |                 | Last error code                                    |
| 9  | 2               |                  |                 |                 | Previous 1 st error or protection code             |
| 10 | 3               |                  |                 |                 | Previous 2 st error or protection code             |
| 11 |                 |                  |                 |                 | Software number                                    |

# 9.7 STARTING REPORT

Reading the objective operating conditions is useful for checking the unit over time.

With unit of full load, namely in stable conditions and close to those of work, take the following data:

- Voltage and general absorptions with unit at full load
- Absorption of varied electrical loads (compressors, fans, etc)
- Temperature and air flow, both inlet and outlet from unit, fridge data
- The readings should be stored and made available during maintenance .

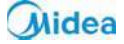

## **10.1 - DISPLAY**

After powered on, the display lights up.

Users can operate the unit through the buttons under the display.

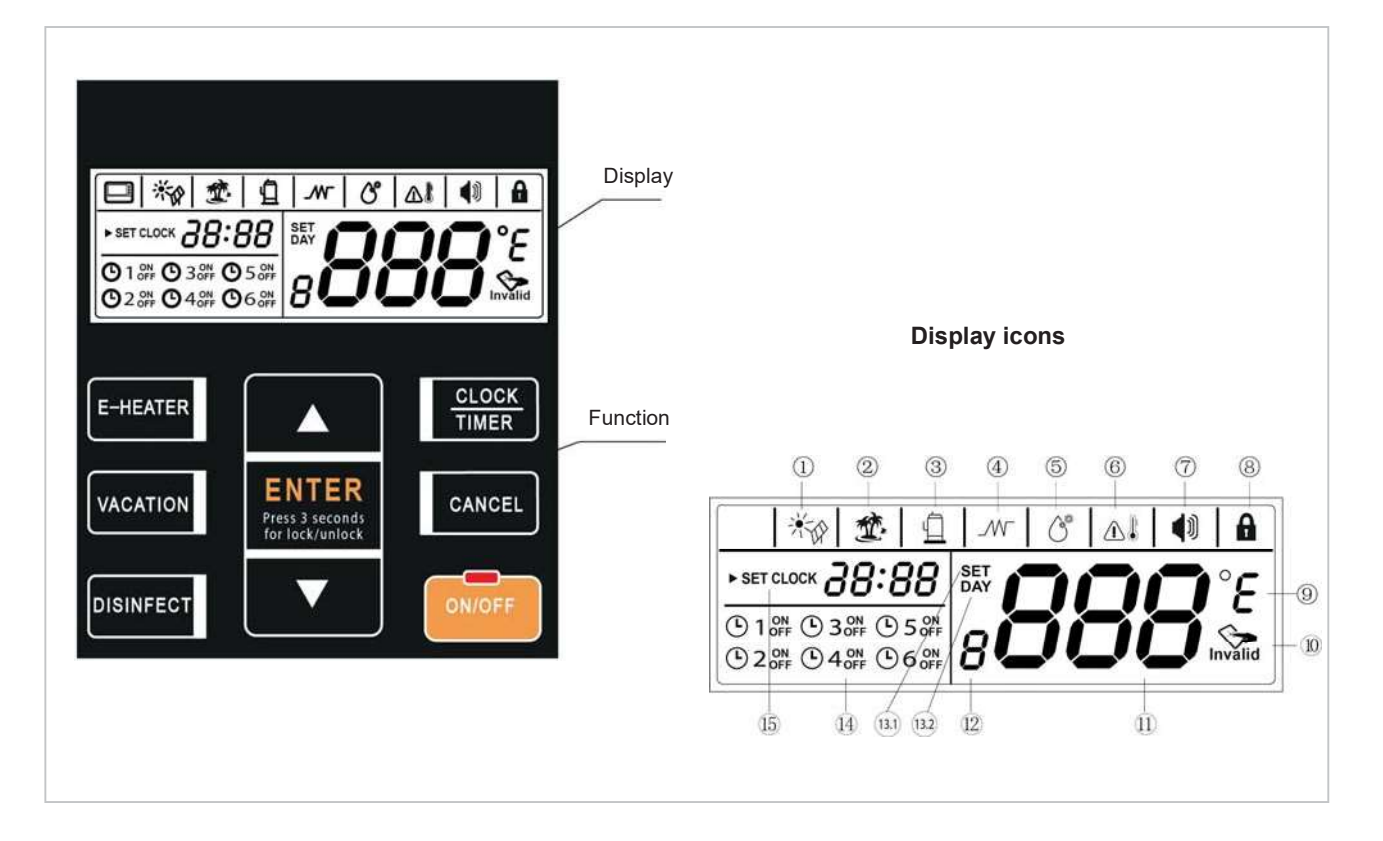

### 1 - Outside solar heat source

If an outside solar heat source has been connected to the unit , icon will flash with 0.5 sec. frequency; otherwise will be extinguished.

### 2 - Vacation mode (Vacation)

Icon 🕮 will be lightened if the unit is under vacation mode, 🖤 will flash with 2 sec. frequency when setting vacation mode, otherwise

will be extinguished.

## 3 - Compressor

Icon  $\square$  will be lightened when compressor is running, otherwise  $\square$  will be extinguished

## 4 - Electrical resistance mode (E-Heater)

Icon *I* will be lightened if e-heater is activated, otherwise *I* will be extinguished.

If e-heater is automatically activated by unit, *w* will be lightened;

If e-heater is manually activated, *W* will flash with 2 sec. frequency.

When setting e-heater manually ON/OFF, will flash with 2 sec. frequency.

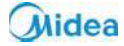

| 5 - Anti-legionella mode (Disinfect)                                                                                                   |
|----------------------------------------------------------------------------------------------------|
| Icon ${}^{\mathfrak{S}}$ will be lightened when the unit is under disinfect mode, otherwise ${}^{\mathfrak{S}}$ will be extinguished.  |
| Icon 🕙 will be lightened if disinfect mode is automatically activated by unit;                                                         |
| will flash with 0.5 sec frequency, if disinfect mode is manually activated;                                                            |
| will flash with 2 sec. frequency when setting disinfect mode or setting disinfect timer                                                |
|                                                                                                    |
| 6 - High temperature Alarm                                                                                                    |
|                                                                                                    |
| If setting water temperature is higher than 50°C, icon will be lightened, otherwise will be extinguished.                              |
| 7 - Alarm                                                                                                    |
| When unit is under protection/orror, icon 🔍 will flack with 5 see, frequency as well as huzzer will sound 3 times every 1 minute until |
|                                                                                                    |
| protection/error eliminated or press for 1 second.                                                                                     |
| 8 - Lock                                                                                                    |
| A                                                                                                    |
| If button is locked, icon •• will be lightened, otherwise •• will be extinguished.                                                     |
|                                                                                                    |
|                                                                                                    |
| If setting temperature unit as celsius, °C will be lightened, icon will show celsius degree;                                           |
| If setting temperature unit as Fahrenheit, °F will be lightened, icon $888$ will show Fahrenheit degree.                               |
| Press E-HEATER for 10sec, it will change between °C and °F                                                                             |
|                                                                                                    |
| 10 - Invalid                                                                                                    |
| Invalid                                                                                                    |
| If button is under lock mode, press any button except unlock button, this icon will be lightened.                                      |
| 11 - <i>888</i>                                                                                                    |
| Icon 888 will be lightened if screen is unlocked                                                                                       |
| It shows water temperature on normal mode;                                                                                             |
| It shows remaining vacation days on vacation mode;                                                                                     |
| It shows setting temperature under setting mode;                                                                                       |
| It shows unit setting/running parameters, error/protection code under query mode.                                                      |
|                                                                                                    |
| <sup>12-</sup> <b>8</b>                                                                                                    |
| Reserved                                                                                                    |

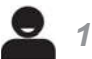

## 13.1 - Water Temperature setting (SET)

Icon SET will be lightened when setting water temperature or setting days for vacation.

### 13.2 - Date setting (Day)

Icon DAY will be lightened when setting days for vacation;

Icon DAY will be lightened when under vacation mode.

### 14 - Programmes (Timer)

There are six timers can be set.

If anyone of them has been set, icon will lighten the corresponding one when screen is unlocked;

If there is none of timers has been set, will keep extinguished.

© 1 # © 3 # © 5 #

If timer is being set, icon (02# 04# 06# will flash the corresponding one with 2 sec. frequency as well lighten the timer which has been set.

### 15 - Clock and clock setting

Icon **38:88** 

shows the clock.

Whenever there is any setting for clock, **SET CLOCK** will be lightened.

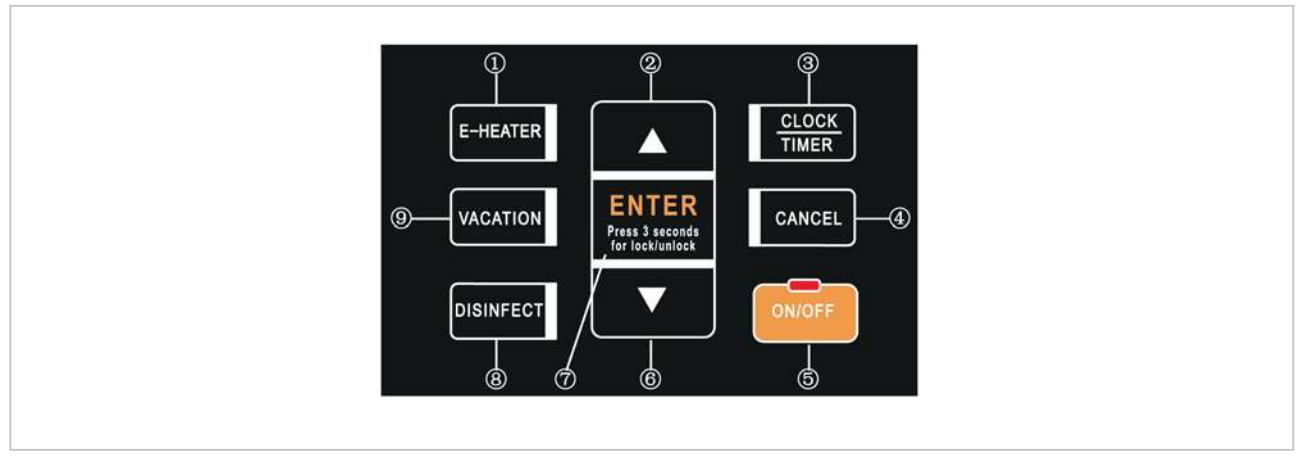

Any press of button is effective only under button and display unlocked state.

### 1 - Manually turn e-heater ON (E-heater)

If E-heater is OFF, follow these steps below to manually turn it on.

| Press                                                                                                    | E-HEATER                                    |
|----------------------------------------------------------------------------------------------------|---------------------------------------------|
| Icon will flash.                                                                                                    |                                             |
| Press<br>For confirm manually turning E-heater on, then E-heater is activated to Heat up water to the target temperature.<br>After that, if need manually turn E-heater on again, please repeat these steps.                                                                                                    | ENTER<br>Press 3 seconds<br>for lock/unlock |
| If E-heater is already ON, Press <b>'E-HEATER''</b> will lead to show invalid icon Invalid on the display.<br>Long pressing the "E-HEATER" key for 10 sec. then can shift to set the temperature display unit; from "°C" or from "°C" to "F"; the default is "°C"; (when it's shifted to display "°F", it still will display "°C" while it operates spot check). |                                             |

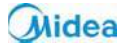

Δ

# 2 - Increase / up

| If screen is unlocked, corresponding value will increase by pushing                               |  |
|---------------------------------------------------------------------------------------------------|--|
| When setting temperature, press more than 1sec., temperature value will be increased continuously |  |
| When Setting clock/timer, press more than 1sec., clock/timer value will be increased continuously |  |
| When setting vacation days, press more than 1sec., day value will be increased continuously       |  |
| Under query mode, check items will page up by pressing                                            |  |

### 3 - Set Clock

| Press button <b>CLOCK/TIMER</b> for 3 sec to enter clock setting.<br>Then icon <b>SET CLOCK</b> will be lightened and the hour value of clock will flash slowly. | CLOCK<br>TIMER                              |
|----------------------------------------------------------------------------------------------------|---------------------------------------------|
| Set the hour value of clock.                                                                                                    |                                             |
| Press<br>For confirm the hour setting. Then the minute value of clock will flash slowly                                                                          |                                             |
| Set the minute value of clock                                                                                                    |                                             |
| Press<br>For confirm the minute setting and quit clock setting.                                                                                                  | ENTER<br>Press 3 seconds<br>for lock/unleck |

# 3.1 - Set Timer (Scheduling)

| Press<br>Enter timer setting.                                                                                                    |                |
|----------------------------------------------------------------------------------------------------|----------------|
| Select timer $( \textcircled{01} \sim \textcircled{06})$ which needs to be set. The timer icon will flash slowly if it is selected. |                |
| Confirm the selected setting timer . Then icon  SET CLOCK will be lightened. Then the hour value of timer will flash slowly.        | CLOCK<br>TIMER |
| Set the hour value of timer.                                                                                                    |                |
| Confirm the hour value of timer.<br>Then the minute value of timer will flash slowly.                                               |                |
| Set the minute value of timer.                                                                                                    |                |
| Confirm the minute value of timer.<br>Then ON or OFF icon following the setting timer will flash slowly.                            |                |
| Set the action(ON or OFF) of the timer.                                                                                             |                |
| Confirm the action(ON or OFF) of the timer.                                                                                         |                |

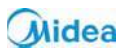

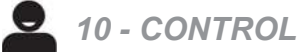

| The display screen will automatically display different value at <b>888</b> by different action.<br>It will display the last set temperature and icon <b>SET</b> , if the action is ON, and will display if the action is OFF. | ON/OFF<br>ON                                |
|----------------------------------------------------------------------------------------------------|---------------------------------------------|
| Set the water temperature of the setting timer.                                                                                                    |                                             |
| Confirm and complete the timer.<br>Then repeat this process to set another timer.                                                                                                    | ENTER<br>Press 3 seconds<br>for lock/unlock |

# 3.2 - Cancel Timer (programmazione)

| Press<br>Enter timer setting.                                                                                                    |        |
|----------------------------------------------------------------------------------------------------|--------|
| Select timer ( $^{\textcircled{0}1} \sim ^{\textcircled{0}6}$ ) which needs to be cancel.<br>The timer icon will flash slowly if it is selected.                                                                                                    |        |
| Confirm to cancel the timer<br>Then repeat selecting timer and cancelling. If the timer has not been set, when press button <b>CANCEL</b><br>the display will show<br>After complete cancelling timer, press button <b>CANCEL</b> for 3sec to quit timer cancelling.                                   | CANCEL |
| Check Timer (Scheduling)                                                                                                    |        |
| Press<br>Enter timer checking.                                                                                                    |        |
| Select time ( $\bigcirc 1 \sim \bigcirc 6$ ) which needs to be checked<br>The timer icon will flash slowly if it is selected, and the timer action (ON or OFF) and set clock will be shown.<br>If the action is ON, target temperature will be shown.<br>And if the action is OFF, icon will be shown. |        |
| Press button <b>CANCEL</b> for 3 sec. or no button pressing for 30 sec. to quit timer checking.                                                                                                    | CANCEL |
| If there is confliction between Timer and Manually ON:<br>1. The moment of Manually ON has priority;<br>2. The moment of timer OFF has priority;                                                                                                    |        |

# 4 - Cancel

| Press                                             |        |
|---------------------------------------------------|--------|
| To cancel setting, quit setting, clear alarm, ect | CANCEL |
| To clear alarm buzzer, need to press for 1sec.    |        |

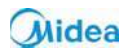

# 5 - Start-up/shutdown

| DN/OFF button and LED indicator                                                           |        |
|-------------------------------------------------------------------------------------------|--------|
| If unit is standby, press, then unit will be OFF.                                         | ON/OFF |
| If unit is ON, press, then unit will be OFF.                                              | ON/OFF |
| If unit is OFF, press, then unit will be ON.                                              | ON/OFF |
| LED indicator will be lightened if unit is ON or standby and extinguished if unit is OFF. |        |

# 6 - Decrease/down

| If screen is unlocked, corresponding value will decrease by pushing                               |   |
|---------------------------------------------------------------------------------------------------|---|
| When setting temperature, press more than 1sec, temperature value will be decreased continuously. | • |
| When Setting clock/timer, press more than 1sec, Clock/timer value will be decreased continuously. | • |
| When setting vacation days, press more than 1sec, day value will be decreased continuously.       |   |
| Under query mode, check items will page down by pressing.                                         | • |

# 7 - ENTER (Confirm/unlock)

| <ul> <li>If screen and buttons are unlocked, press to upload setting parameters after setting any parameter:</li> <li>If press within 10sec, setting parameters will be uploaded to unit;</li> <li>If press beyond 10sec, please resetting all parameters.</li> <li>If screen and buttons are locked, press for 3sec. to unlock them.</li> </ul> | ENTER<br>Press 3 seconds<br>for lock/unlock |
|----------------------------------------------------------------------------------------------------|---------------------------------------------|
|----------------------------------------------------------------------------------------------------|---------------------------------------------|

## 8 - DISINFECT (anti-legionella)

| Manually turn on disinfect function<br>Press                                                                        | DISINFECT                                   |
|----------------------------------------------------------------------------------------------------|---------------------------------------------|
| Icon will flash.                                                                                                    | Ċ                                           |
| Confirm manually activate disinfection function .<br>The unit will heat up water to 65°C at least for disinfection. | ENTER<br>Press 3 seconds<br>for lock/unleck |
| Disinfect Clock Setting                                                                                             |                                             |
| Press for 3sec., to enter Disinfect clock setting.                                                                  | DISINFECT                                   |

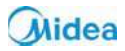

| Icon ' Con , will flash, and icon <b>SET CLOCK</b> will be lightened and the hour value of clock will flash slowly. |  |  |
|----------------------------------------------------------------------------------------------------|--|--|
| Set the hour                                                                                                    |  |  |
| Confirm the hour setting.                                                                                           |  |  |
| Then the minute value of clock will flash slowly.                                                                   |  |  |
| Set the minutes                                                                                                    |  |  |
| Confirm the disinfect clock setting and quit out.                                                                   |  |  |
| Unit will automatically start disinfect function at the above-set clock every 7 days.                               |  |  |
| If user don't set disinfect clock, unit will automatically start disinfect function at 23:00 every 7 days.          |  |  |
| If unit is OFF or under disinfect mode, press <b>DISINFECT</b> will lead to show on the display.                    |  |  |

## 9 - VACATION

| Enter vacation setting.<br>Press                                                                                  | VACATION                                    |  |
|----------------------------------------------------------------------------------------------------|---------------------------------------------|--|
| Icon will flash                                                                                                   | Ť                                           |  |
| Icon will be lightened.                                                                                           | SET<br>DAY                                  |  |
| Will show the last setting vacation days.                                                                         | 888                                         |  |
| Set vacation days. The days range is 1~99 days (default as 14 days).                                              | A V                                         |  |
| Confirm vacation setting and quit out.<br>The unit will immediately go into vacation mode.                        | ENTER<br>Press 3 seconds<br>for lock/unlock |  |
| In vacation mode, the setting target water temperature is 15°C as default.                                        |                                             |  |
| <b>888</b> will show the remanent vacation days.                                                                  |                                             |  |
| On the last day of vacation, unit will automatically start Disinfect function, and automatically reset the target |                                             |  |
| temperature to the last one before vacation.                                                                      |                                             |  |
| If unit has already been under vacation mode or OFF, press VACATION will lead to show on the display.             |                                             |  |

# 8.2 COMBINATION BUTTON

| Clear error code    | Press the two buttons at the same time to clear all stored error & protect codes, and the buzzer will buzz one time.                                                                                                    | ENTER<br>Pres 3 vecende<br>Nor Isochwalter<br>+ |
|---------------------|----------------------------------------------------------------------------------------------------|-------------------------------------------------|
| Diagnostic function | Press the two buttons at the same time for 1sec to go into diagnostic function.<br>Under diagnostic mode user can check unit setting & running parameters<br>by pressing circularly.<br>Press button for 1sec. or no button concert operation for 30 sec, then quit<br>diagnostic function. | e-heater <sub>+</sub> disinfect                 |

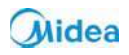

### **10.3 AUTO-RESTART**

If electricity power failed, unit can memorize all setting parameters, unit will be back to the previous setting when power recover.

### **10.4 BUTTON AUTO LOCK**

When there is no operation of button for 1 minute, button will

be locked except Unlock button (

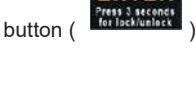

Press

for 3 sec., unlock buttons.

## **10.5 SCREEN AUTO LOCK**

If there is no operation of button for 30sec., screen will be locked (extinguished) except for error code and alarm light. Press any button will unlock the screen (lighten)

### **10.6 SOMETHING ABOUT SELF-PROTECTION OF** UNIT

When the self-protection happens, the system will be stopped and start self-check, and restart when the protection resolved. When the self-protection happens, the buzzer will buzz in

will flash and error code will be every other minute, the shown at water temperature indicator.

Press **CANCEL** button for 1sec to stop buzz, but the and error code does not disappear until protection resolved. In the following circumstance, self-protection may happen:

- Air inlet or outlet is blocked:
- The evaporator is covered with too much dust;
- Incorrect power supply (exceeding the range of 220-240V ±10%).

Contact service center.

# **10.7 WHEN ERROR HAPPENED**

If some normal errors happen, unit will automatically shift to E-Eheater for emergent DHW supply.

Please contact qualified staff to repair.

If some sever error happen, unit will not start, please contact qualified staff to repair.

If some errors happen, the buzzer will buzz 3 times every other minute and the 🔎 will flash fast.

Prerss

CANCEL for 1 sec to stop the buzzer but the alarm icon will keep glittering.

### Trouble shooting

| Error                                                       | Possible reason                                                                                                    | Solution                                                                                                    |
|-------------------------------------------------------------|----------------------------------------------------------------------------------------------------|----------------------------------------------------------------------------------------------------|
| Cold water tapped out<br>and display screen<br>extinguished | Bad connection between power supply plug and socket;<br>Setting water temperature too low;<br>Temper sensor broken ;<br>PCB of indicator broken. | Connect again the supply plug<br>Setting water temp. higher;<br>Contact service center.                           |
| No hot water tapped out                                     | Public water supply ceased;<br>Cold water inlet pressure too low (<0,15 Bar) (<0,015 MPa);<br>Cold water inlet valve closed.                     | Waiting for public water supply recover;<br>Waiting for inlet water pressure increase;<br>Open water inlet valve. |
| Water leakage                                               | Hydraulic pipeline joints are not sealed well.                                                                                                   | Check and reseal all joints.                                                                                      |

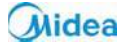

# 10.8 ALARMS

TAB

| Code | Description                                                                                                    | Solution                                                                                                    |
|------|----------------------------------------------------------------------------------------------------|----------------------------------------------------------------------------------------------------|
| E0   | Error of sensor T5U (upper water temperature sensor)                                                                                                    | Maybe the connection between sensor and PCB has released<br>or sensor has been broken.<br>Contact a qualified person to service the unit.                                                                   |
| E1   | Error of sensor T5L(lower water temperature sensor)                                                                                                    | Maybe the connection between sensor and PCB has released<br>or sensor has been broken.<br>Contact a qualified person to service the unit.                                                                   |
| E2   | Storage tank and Wired Controller communication error                                                                                                    | Maybe the connection between controller and PCB has released or PCB has been broken.                                                                                                    |
| E4   | Evaporator temperature sensor T3 error                                                                                                    | Maybe the connection between sensor and PCB has released<br>or sensor has been broken.<br>Contact a qualified person to service the unit.                                                                   |
| E5   | Ambient temperature sensor T4 error                                                                                                    | Maybe the connection between sensor and PCB has released<br>or sensor has been broken.<br>Contact a qualified person to service the unit.                                                                   |
| E6   | Compressor discharge temperature sensor TP error                                                                                                    | Maybe the connection between sensor and PCB has released<br>or sensor has been broken.<br>Contact a qualified person to service the unit.                                                                   |
| E8   | Electric leakage error<br>If PCB current_induction_circuit check the current<br>difference between L,N >14mA, system consider it as<br>"electric leakage error" | Maybe some wires have been broken or bad wire connection.<br>Contact a qualified person to service the unit.                                                                                                |
| E9   | Compressor suction temperature sensor TH error                                                                                                    | Maybe the connection between sensor and PCB has released<br>or sensor has been broken.<br>Contact a qualified person to service the unit.                                                                   |
| EE   | E-heater open-circuit error IEH (Current difference E-<br>heater on and off )<1A                                                                                | Maybe the E-heater has been broken or bad wire connection<br>after repair.<br>Contact a qualified person to service the unit.                                                                               |
| EF   | Clock chip error                                                                                                    | Maybe the chip has been broken, but unit can work well without<br>clock-memory, so it is needed to reset clock when power put on<br>again.<br>If necessary, contact a qualified person to service the unit. |
| Ed   | E-EPROM chip error                                                                                                    | Contact a qualified person to service the unit.                                                                                                    |

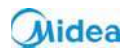

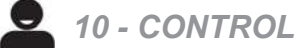

## 10.8 ALARMS

TAB

| Code | Description                                                                                                    | Solution                                                                                                    |
|------|----------------------------------------------------------------------------------------------------|----------------------------------------------------------------------------------------------------|
| P1   | System high pressure protection:<br>Unit 300 : >=3.0Mpa active; <=2.4MPa inactive.<br>Unit 190 : P1 error code never appear because pressure<br>switch                                                                                                    | Maybe because of system blocked, air or water or more<br>refrigerant in system (after repair), water temperature sensor<br>malfunction, ect.<br>Contact a qualified person to service the unit.                                                                                                    |
| P2   | High discharge temperature protection<br>Unit 190/300 : >115 °C Protection active;<br><90 °C Protection inactive                                                                                                    | Maybe because of system blocked, air or water or less<br>refrigerant(leakage) in system( after repair), water temperature<br>sensor malfunction, ect.<br>Contact a qualified person to service the unit.                                                                                                    |
| Р3   | Compressor abnormally stopped protection<br>The discharge temperature is not so higher than<br>evaporator temperature after compressor running a<br>term.                                                                                                    | Maybe because of compressor broken or bad connection between PCB and compressor.                                                                                                    |
| P4   | Compressor overloaded protection (10 sec after<br>compressor startup, Current checking starts ,<br>1) only compressor running, if it is >10A , the<br>compressor will be stopped and protected.)<br>2) Compressor + e-heater opened, if it is >IEH+10,the<br>compressor will be stopped and protected.)<br>Possible absorption or abnormal activation of the<br>electrical resistance. | Maybe because of compressor broken, system blocked, air or<br>water or more refrigerant in system(after repair), water<br>temperature sensor malfunction, ect.<br>Check that the resistance does not absorb current when the<br>display is turned off. This circumstance is interpreted by the unit<br>as a compressor anomalous absorption.<br>Contact a qualified person to service the unit. |
| LA   | When the ambient temp T4 is out of Heat Pump running range (-7 ~ 43 °C ) Heat Pump will stop, unit will show LA on the position of clock on display until T4 back to (-7 ~ 43 °C). Only valid for the unit without e-heater. Unit with e-heater will never show "LA".                                                                                                    | It is normal, and no necessary to repair.                                                                                                    |

The alarm codes listed above are the most common. If a alarm code not listed above is displayed, contact technical assistance.

If any of P3/P4/P2/P1 continuously appear 3 times within single heating cycle, system will consider it as "Heat Pump system error". Contact a qualified person to service the unit.

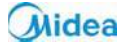

### **10.9 NON-ERROR TIPS**

Q: Why compressor can't start immediately after setting?

A: Unit will wait for 3 min to balance the pressure of system before start compressor again, it's a self protection logic of unit.

Q: Why sometimes the temperature shown on the display panel decreased while unit is running?

A: R. When hot water is sampled, it is mixed with cold water which is added from the low part of the accumulator.

Q:Why sometimes the temperature shown on the display decreased but unit still keep closed? A: To avoid unit ON/OFF frequently, unit will activate heat source only when bottom storage tank temperature is lower than setting temperature for at least 5 °C.

Q:Why sometimes the temperature shown on the display will decreased dramatically?

A: Because storage tank is pressure-bearable type, if there is massive hot demand, hot water will quickly tapped out from upper part of storage tank as well as cold water will quickly tapped into bottom part of bank, if the cold water surface emerge the upper temperature sensor, temperature shown on the display will decreased dramatically.

Q: Why sometimes the temperature shown on the display is decreased a lot, but there is still a mount of hot water can be tapped? A: Because the upper water sensor is located on the upper 1/4 storage tank, when tapping hot water out, it means there is at least 1/4 storage tank of hot water available.

Q: Why sometimes unit shows "LA" on display ?

A: The heat pump available running externalrange is -7 ~ 43°C, if external temperature is out of range, system will show abovementioned signal to let user notice it.

Q: Why something there is nothing shown on the display?

A: To maintain display screen lifespan within along term, when there is no button operation for 30 sec, it will extinguish the display except the LED indicator.

Q: Why sometimes the buttons are unavailable?

A: If there is no operation on panel for 1 min, unit will lock the panel, shows " 🔐 ", to unlock the panel, please press the "Enter" button for 3 seconds.

Q: Why sometimes there is some water flowed from drainage pipe of saftey valve?

A: Because the storage tank is pressure-bearable one, when water is heated inside the storage tank, water will expand, so the pressure inside of tank will increase, if pressure goes up more than 7Bar (0,7Mpa), saftey valve will activate to relief the pressure and hot water drop will be discharged correspondingly. If water drop is continually discharged from saftey valve drainage pipe, it is abnormal, please contact qualified stuff to repair.

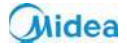

## 11.1 CHECKLIST FOR RECOMMENDED REGULAR CHECKS

Disconnect the power supply before each operation.

| Checks effected on |                                                                                             |                     |                                    |
|--------------------|---------------------------------------------------------------------------------------------|---------------------|------------------------------------|
|                    | Checking content                                                                            | Checking frequency  | Action                             |
| 1                  | Air filter (inlet/outlet)                                                                   | Every month         | Clean the filter                   |
| 2                  | Anode                                                                                       | Every 6 - 12 months | Replace it if it has been used out |
| 3                  | Inner storage tank                                                                          | Every half year     | Clean the storage tank             |
| 4                  | Electric heater                                                                             | Every half year     | Clean the resistance               |
| 5                  | Saftey valve                                                                                | Every year          | Turn the knob                      |
|                    | If water doesn't flow freely when operating the handle, replace safety valve with a new one |                     |                                    |
| 6                  | Water filter                                                                                | Every year          | Clean the filter                   |
| 7                  | Expansion vessel                                                                            | Every year          | Check charge                       |
| 8                  | Checking for leaks*                                                                         | Every year          | Check                              |

\*Refer to the local provisions for implementation; in an extremely brief and purely indicative manner, the regulation specifies the following.

Companies and technicians carrying out installation, maintenance/repair interventions, checks for losses and recovery operations must be CERTIFIED in accordance with the local regulations.

The check for losses must be carried out an an annual basis.

Check the connection between power supply plug and socket and ground wiring regularly;

The missing or lacking maintenance of the magnesium anode, can lead to the corrosion of the storage tank with a subsequent loss of water and the warranty coverage and the manufacturer responsibility fall.

It is recommended to clean the inner storage storage tank and e-heater to keep an efficient performance.

It is recommended to set a lower temperature to decrease the heat release, prevent scale and save energy if the outlet water volume is sufficient.

Clean the air filter every month in case of any inefficiency on the heating performance. Notes/interventions suggested to the owner

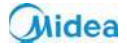